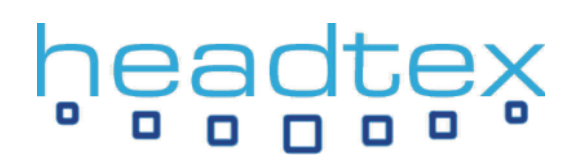

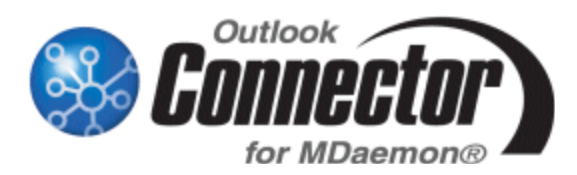

# INSTALLATION AND CONFIGURATION GUIDE

### **Overview**

This document is designed to provide a quick installation and configuration guide for the Outlook Connector for MDaemon.

The Outlook Connector for MDaemon is installed in two parts, the first being the installation of the Connector plug-in on the MDaemon server itself and the second being the installation of the Connector client on to the PC of each user that will be participating in the groupware features of MDaemon using Outlook.

### Where to download the Outlook Connector plug-in for MDaemon

Download the latest installation file from our website here:

#### http://www.headtex.co.uk/shop/download.asp

When prompted to, select to save the file and put it somewhere like your Desktop so you'll know where it is once the download has been completed.

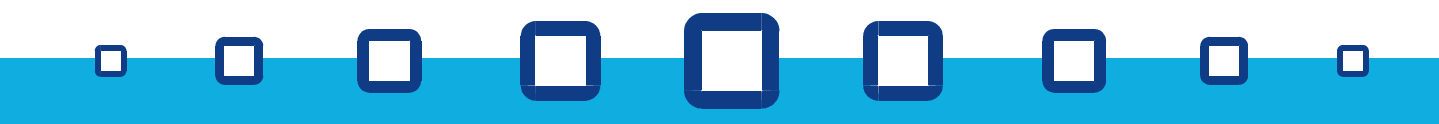

# Installing the Outlook Connector plug-in for MDaemon

Once downloaded, run the installation file on your MDaemon server and step through the installation using the screenshots below as a guide.

#### **Plug-in Deployment**

We'd recommend leaving this option blank, but if you wish to have an email sent to each of your users containing a link where they can download the Outlook Connector client, enter the exact URL to your WorldClient server here.

Eg. http://192.168.0.1:3000/

(replace192.168.0.1 with your server's own IP address)

#### **Ready to Install**

Click 'Next' to begin the installation.

| 😤 Outlook Connector for MDaemon 🛛 🔀                                                                                                    |                                                                                                    |  |  |  |
|----------------------------------------------------------------------------------------------------|----------------------------------------------------------------------------------------------------|--|--|--|
| သို                                                                                                    | Plug-in Deployment         Word you like MD aemon to send an email to your users containing a link which quickly and easily downloads the Outlock Connector plug in?         It so, please enter the URL to your WorldClient server (ex. http://wc.ahn.com/3000/) |  |  |  |
|                                                                                                    |                                                                                                    |  |  |  |
|                                                                                                    |                                                                                                    |  |  |  |
| Southook Connector                                                                                                    | for MDaemon                                                                                                    |  |  |  |
| Ready to Install!<br>You are now ready to install Outlook Connector for MD sensor.<br>Press the Next buttors to begin the installation or the Back buttors to reenter the<br>installation information. |                                                                                                    |  |  |  |
| ီဂိ                                                                                                    |                                                                                                    |  |  |  |
| ဆို                                                                                                    | < Book <u>News</u> Concel                                                                                                    |  |  |  |
| 2 Outlook Connector                                                                                                    | <back cancel<="" th=""></back>                                                                                                    |  |  |  |
| 2 Outlook Connector                                                                                                    | <back new=""> Cancel</back>                                                                                                    |  |  |  |
| Control Connector                                                                                                    |                                                                                                    |  |  |  |

Einish

Finished

Click 'Finish' to complete the installation at which point MDaemon will be restarted.

If at any time, you wish to access the Outlook Connector options within MDaemon, you can do so by selecting 'Outlook Connector' from the 'Setup' menu as shown here.

| ⊗ Alt-N MDaemon PRO for Windows - [Message Rout |                               |                  |  |  |  |  |
|-------------------------------------------------|-------------------------------|------------------|--|--|--|--|
| 🖉 <u>F</u> ile <u>E</u> dit                     | Setup Security Accounts Lists | <u>G</u> ateways |  |  |  |  |
| ▋ <u>■</u> ⊒   {                                | 📃 Primary domain              | F2               |  |  |  |  |
|                                                 | Secondary domains             | Alt+F2           |  |  |  |  |
|                                                 | S WorldClient                 | Ctrl+W           |  |  |  |  |
| E B Statistic                                   | 🐼 WebAdmin                    | Alt+I            |  |  |  |  |
|                                                 | Provide Connector             | Ctrl+C           |  |  |  |  |
| 🕀 🛱 SM                                          | G LDaemon / LDAP ₩            | Alt+Z            |  |  |  |  |
| ⊡ ∰ SM<br>⊡ ∯ Dor                               | Shared <u>f</u> olders        | Ctrl+F           |  |  |  |  |

# headtex

## **Downloading the Outlook Connector client**

Once the Outlook Connector plug-in has been installed on your MDaemon server, the Connector client will be available for end users to download and install on their own PCs in one of two ways.

They can either access it through the Options section of the WorldClient web interface.

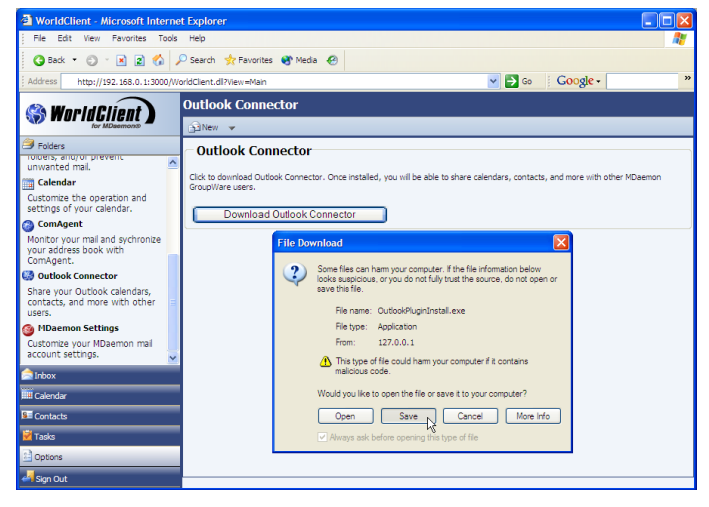

Or alternatively they can download the Outlook Connector client directly from our website here:-

#### http://www.headtex.co.uk/shop/download.asp

In either case, when prompted to, select to save the file and put it somewhere like your Desktop so you'll know where it is once the download has been completed.

### Installing the Outlook Connector client

Run the plug-in installation file and step through the screens shown below.

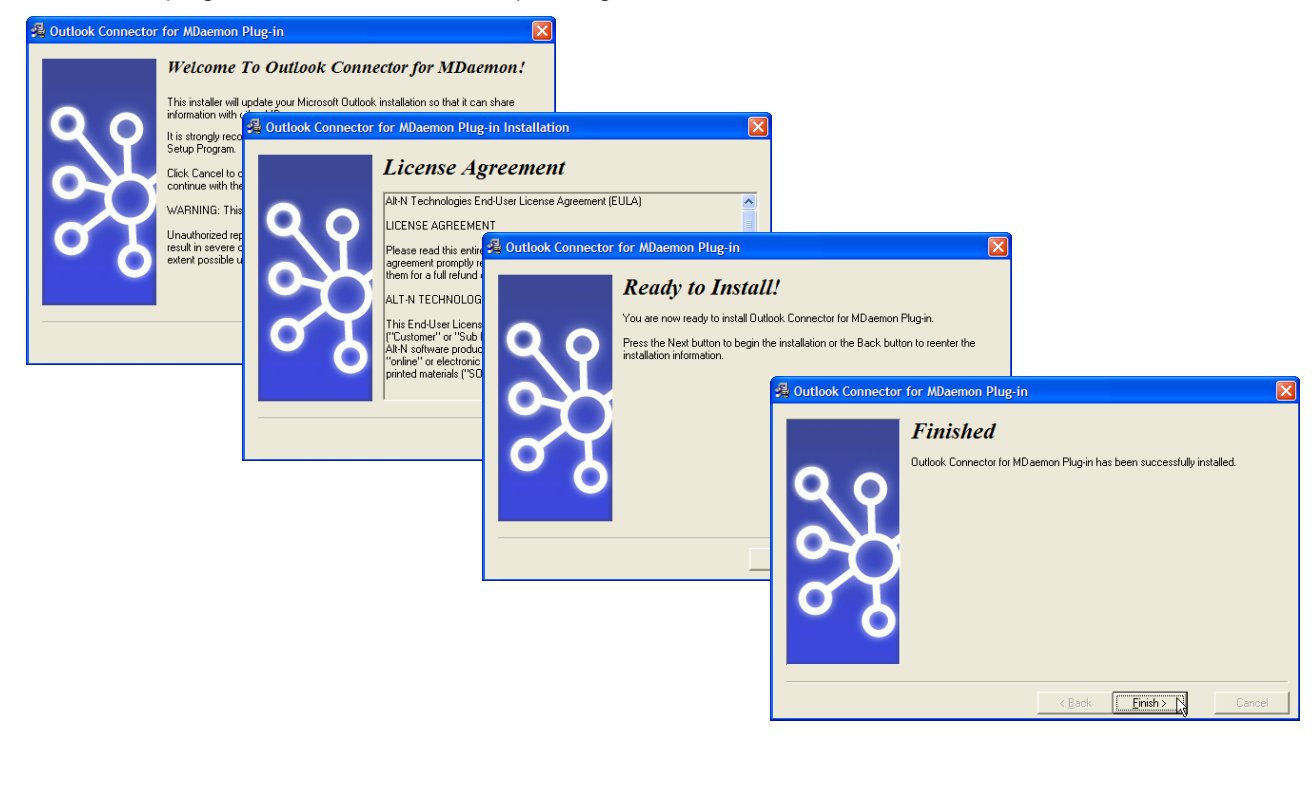

# headtex

# **Configuring the Outlook Connector**

Users will need to create a new Outlook profile before connecting to MDaemon with the Outlook Connector client.

#### Step 1 - Create a new Outlook profile

Select 'Mail' from the Windows Control Panel and click 'Add' to create a new profile as shown here.

When you click 'OK', a wizard will start allowing you to configure an email account connection as shown in the next step.

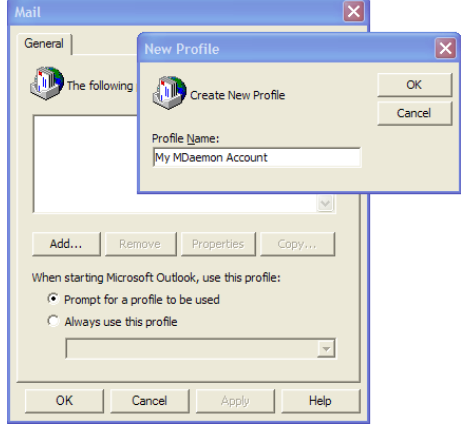

# Step 2 – Follow through the wizard to configure an account connection for the profile

Creating a connection to your MDaemon account from Outlook is as easy as adding a new e-mail account.

| E-mail Accou<br>You can cha                 | Ints<br>ange the e-mail accounts and directories that Outlook uses.                                                                                                    | Ŕ      |
|---------------------------------------------|----------------------------------------------------------------------------------------------------|--------|
|                                             | F-mail                                                                                                    |        |
|                                             | <ul> <li>Add a new e-mail account</li> </ul>                                                                                                    |        |
|                                             | C View or change existing e-mail accounts                                                                                                    |        |
|                                             | Directory                                                                                                    |        |
|                                             | C Add a new directory or address book                                                                                                    |        |
|                                             | C View or change existing directories or address books                                                                                                    |        |
|                                             | < Back Next > N                                                                                                    | Close  |
| E-mail Accou                                | ints                                                                                                    | ?      |
| Server Type                                 | nose the type of server your new e-mail acount will work with                                                                                                    | Ş      |
|                                             | C Microsoft Exchange Server<br>Connect to an Exchange server to read e-mail, access public folders, and                                                                                                    |        |
|                                             | share documents.<br>POP3<br>Connect to a POP3 e-mail server to download<br>your e-mail.<br>C IHAP                                                                                                    |        |
|                                             | share documents.<br>POP3<br>Connect to a POP3 e-mail server to download<br>your e-mail.<br>IMAP<br>CIMAP<br>mailbox folders.                                                                                                    |        |
|                                             | share documents.<br>POP3 Connect to a POP3 e-mail server to download your e-mail.<br>C IHAP Connect to an IMAP e-mail server to download e-mail and synchronize mailbox folders.<br>C HTTP Connect to an HTTP e-mail server such as Hotmail to download e-mail and synchronizefrs.                                                                                                    |        |
|                                             | share documents.<br>POP3<br>Connect to a POP3 e-mail server to download<br>you' e-mail.<br>Connect to an IMAP e-mail server to download e-mail and synchronize<br>mailbox folders.<br>HTTP<br>Connect to an HTTP e-mail server such as Hotmail to download e-mail and<br>synchronize mailbox folders.<br>C Additional Server Types<br>Connect to another workgroup or 3rd-party mail server.                                                                                                    |        |
|                                             | share documents. POP3 Connect to a POP3 e-mail server to download your e-mail. PIHAP Connect to an IMAP e-mail server to download e-mail and synchronize mailtox folders. PITP Connect to an HTTP e-mail server such as Hotmail to download e-mail and synchronize mailbox folders. Additional Server Types Connect to another workgroup or 3rd-party mail server.                                                                                                    |        |
|                                             | share documents.<br>POP3<br>Connect to a POP3 e-mail server to download<br>you' e-mail.<br>C IHAP<br>Connect to an IMAP e-mail server to download e-mail and synchronize<br>mailbox folders.<br>C IHTP<br>Connect to an IMTP e-mail server such as Hotmail to download e-mail and<br>synchronize mailbox folders.<br>C Additional Server Types<br>Connect to another workgroup or 3rd-party mail server.<br><a href="https://www.server.com/download/download/down&lt;/td&gt;&lt;td&gt;Cancel&lt;/td&gt;&lt;/tr&gt;&lt;tr&gt;&lt;td&gt;E-mail Accou&lt;/td&gt;&lt;td&gt;share documents. POP3 Connect to a POP3 e-mail server to download your e-mail. PIHAP Connect to an IMAP e-mail server to download e-mail and synchronize mailbox folders. PITP Connect to an HTTP e-mail server such as Hotmail to download e-mail and synchronize mailbox folders. Additional Server Types Connect to another workgroup or 3rd-party mail server. &lt;a href=" https:="" www.serversuct.com"=""></a> <a href="https://www.serversuct.com">www.serversuct.com</a> <a href="https://www.serversuct.com">www.serversuct.com</a> <a href="https://www.serversuct.com">www.serversuct.com</a> <a href="https://www.serversuct.com">www.serversuct.com</a> <a href="https://www.serversuct.com">www.serversuct.com</a> <a href="https://www.serversuct.com">www.serversuct.com</a> <a href="https://www.serversuct.com">www.serversuct.com</a> <a href="https://www.serversuct.com">www.serversuct.com</a> <a href="https://www.serversuct.com">www.serversuct.com</a> <a href="https://www.serversuct.com">www.serversuct.com</a> <a href="https://www.serversuct.com">www.serversuct.com</a> <a href="https://www.serversuct.com">www.serversuct.com</a> <a href="https://www.serversuct.com"></a> www.serversuct.com <a href="https://www.serversuct.com"></a> www.serversuct.com | Cancel |
| E-mail Accou<br>Additional S<br>You can dw  | share documents. POP3 Connect to a POP3 e-mail server to download your e-mail. PIHAP Connect to an IMAP e-mail server to download e-mail and synchronize mailbox folders. PITP Connect to an HTTP e-mail server such as Hotmail to download e-mail and synchronize mailbox folders. Additional Server Types Connect to another workgroup or 3rd-party mail server. < Ints some the type of server your new e-mail acount will work with.                                                                                                    | Cancel |
| E-mail Accor<br>Additional S<br>You can die | share documents. POP3 Connect to a POP3 e-mail server to download your e-mail. PINA Connect to an IMAP e-mail server to download e-mail and synchronize mailbox folders. PITP Connect to an HTTP e-mail server such as Hotmail to download e-mail and synchronize mailbox folders. Additional Server Types Connect to another workgroup or 3rd-party mail server.  (                                                                                                    | Cancel |

Make sure that you select 'Additional Server Types' from this screen before clicking 'Next'.

Select 'Outlook Connector for MDaemon' before clicking Next.

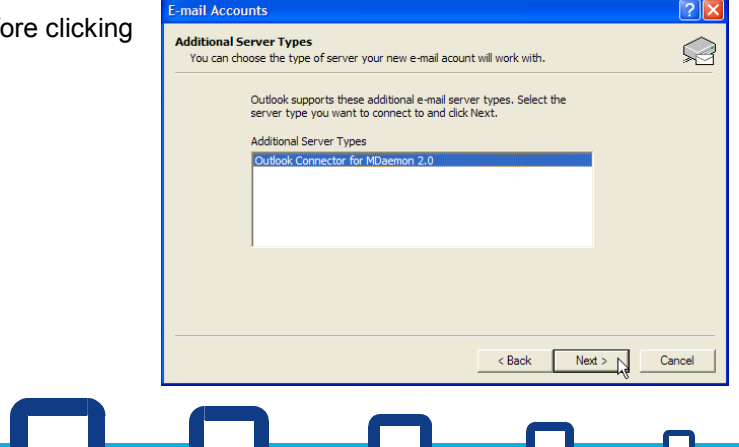

Headtex Limited Century House 100 Ringer Lane Clowne Chesterfield Derbyshire S43 4BZ

Tel: 01246 812821 Fax: 08700 553568 Web: www.headtex.co.uk

# headtex

| Outlook Connector for MDaemon 2.0 |                                                                                                    |                               |      |  |  |  |
|-----------------------------------|----------------------------------------------------------------------------------------------------|-------------------------------|------|--|--|--|
| Gen                               | General Advanced Folders Send/Receive Miscellaneous                                                              |                               |      |  |  |  |
| _                                 | lser Information                                                                                                 |                               |      |  |  |  |
|                                   | Disel Information                                                                                                | <b>F</b> 101                  |      |  |  |  |
|                                   | Your Name:                                                                                                    | Fred Bloggs                   |      |  |  |  |
|                                   | Organization:                                                                                                    | Company Ltd                   |      |  |  |  |
|                                   | E-mail Address: fbloggs@company.com                                                                              |                               |      |  |  |  |
|                                   | Account Settings                                                                                                 |                               |      |  |  |  |
|                                   | Display Name:                                                                                                    | Outlook Connector for MDaemon |      |  |  |  |
|                                   | Server Information                                                                                               |                               | -    |  |  |  |
|                                   | Incoming Mail (IMAP): 192.168.0.1                                                                                |                               |      |  |  |  |
|                                   | Outgoing Mail (SMTP): 192.168.0.1                                                                                |                               |      |  |  |  |
|                                   | Logon Information                                                                                                |                               |      |  |  |  |
|                                   | User Name:                                                                                                    | fbloggs@company.com           |      |  |  |  |
|                                   | Password:                                                                                                    |                               |      |  |  |  |
|                                   | Remember password                                                                                                |                               |      |  |  |  |
|                                   | Outlook Connector for MDaemon 2.0 will automatically<br>remember your password for you each time outlook starts. |                               |      |  |  |  |
| Test Account Settings             |                                                                                                    |                               |      |  |  |  |
|                                   |                                                                                                    |                               |      |  |  |  |
|                                   |                                                                                                    | OK Ca                         | ncel |  |  |  |

You will now be presented with the connection details.

Make sure you enter your MDaemon server's IP address in the Incoming Mail and Outgoing Mail fields.

Your logon information should match your MDaemon account information.

Once you have entered your information use the 'Test Account Settings' button to check that your details are working correctly.

| Outlook Connector for MDaemon 2.0                     |
|-------------------------------------------------------|
| Success<br>Successfully connected to the IMAP server. |
| ок                                                    |

If you have problems when testing your account details, check the following things:-

Is the IP address for your Incoming and Outgoing servers correct? Have you used your full email address as your username? Is your password correct? Has your MDaemon server been licenced and enabled for use with the Outlook Connector? Has your MDaemon account been enabled for use with the Outlook Connector?

Click 'OK' once you are happy that the connection details are correct.

This will have completed the creation of the new profile and account connection.

Click 'OK' to finish.

If you only intend using a single profile with Outlook, it's probably best to select 'Always use this profile'.

You should now be able to open Outlook and access your MDaemon account.

| Mail 🛛 🔀                                            |  |  |  |  |
|-----------------------------------------------------|--|--|--|--|
| General                                             |  |  |  |  |
| The following profiles are set up on this computer: |  |  |  |  |
| My MDaemon Account                                  |  |  |  |  |
| Add Remove Properties Copy                          |  |  |  |  |
| When starting Microsoft Outlook, use this profile:  |  |  |  |  |
| C Prompt for a profile to be used                   |  |  |  |  |
| Always use this profile                             |  |  |  |  |
| My MDaemon Account                                  |  |  |  |  |
| OK Cancel Apply Help                                |  |  |  |  |
|                                                     |  |  |  |  |

# h<mark>eadte</mark>x

### Using Outlook when connected to your MDaemon account

Once the profile has been created, open Outlook, ensuring that you select to use the appropriate profile.

Here are some screenshots showing Outlook in use when connected to an MDaemon account using the Outlook Connector for MDaemon.

Note the single branch of folders which is a major improvement from a usability point of view.

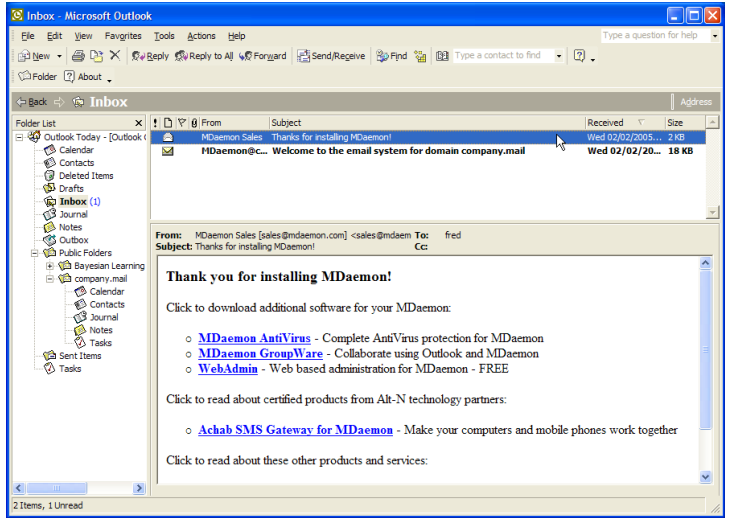

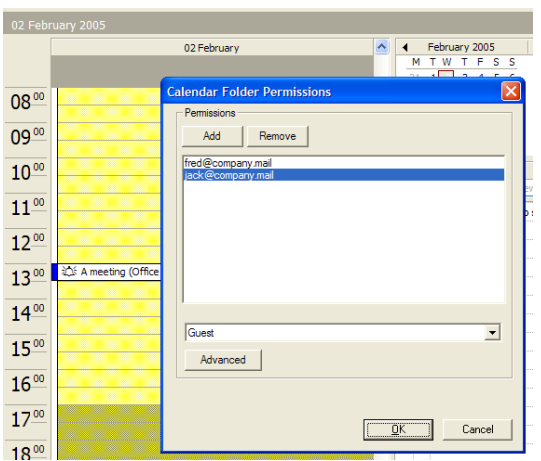

Sharing folders for other users to access is easy. Either rightclick on the folder and select 'Properties' and then the 'Folder Permissions tab' or highlight the folder and click the 'Folders' button in the button bar. Here, we are showing Fred giving Jack, Guest (read only) access to his own Calendar folder.

Another new feature is the ability for a user to control which folders are shown in Outlook, meaning that the folder branch view can be significantly de-cluttered.

|                                                           | da a da |                                                   |    |                                   |                                           |
|-----------------------------------------------------------|---------|---------------------------------------------------|----|-----------------------------------|-------------------------------------------|
| Calendar - Microsoft Out                                  | nook    |                                                   |    |                                   | الل ال                                    |
| Eile Edit View Favorites                                  | Tools & | Actions Help                                      |    |                                   | Type a question for help                  |
| 🛄 New 🔹 🎒 🗙 🔣   Toda                                      | ay 1 Da | ay 5 Work Week 7 Week 31 Month 6 Schedules 5 Find | ¥. | Type a contact to find            | • 🔍 •                                     |
| Folder 🖓 About 🖕                                          |         |                                                   |    |                                   |                                           |
| 💠 Back 🔿 🌮 Calendar                                       | 02 Febr | ruary 2005                                        |    |                                   | A <u>d</u> dress                          |
| Folder List ×                                             |         | 02 February                                       | ^  | <ul> <li>February 2005</li> </ul> | March 2005                                |
| 🖃 🥨 Outlook Today - [Outlook (                            | - 1     |                                                   |    | MTWTFSS                           | MTWTFSS                                   |
| Calendar                                                  | 00      |                                                   |    | 7 8 9 10 11 12 13                 | 7 8 9 10 11 12 13                         |
| Deleted Items                                             | 08      |                                                   |    | 14 15 16 17 18 19 20              | 14 15 16 17 18 19 20                      |
| 🕼 Drafts                                                  | 00.00   |                                                   |    | 21 22 23 24 25 26 27 28           | 21 22 23 24 25 26 27<br>28 29 30 31 1 2 3 |
|                                                           | 09-     |                                                   |    |                                   | 4 5 6 7 8 9 10                            |
| Notes                                                     | 1000    |                                                   |    | TaskPad                           | -                                         |
| Outbox     Outbox     Outbox                              |         |                                                   |    | Click here to add a ne            | w Task                                    |
| Calendar     Contacts     Contacts     Contacts     Notes | 11-00   |                                                   |    | There are no items to             | show in this view.                        |
|                                                           | 10.00   |                                                   |    |                                   |                                           |
|                                                           | 12      |                                                   |    |                                   |                                           |
|                                                           | 1300    | 公: A meeting (Office 5)                           |    |                                   |                                           |
|                                                           | 15      |                                                   |    |                                   |                                           |
| C Sent Items                                              | 14.00   |                                                   |    |                                   |                                           |
| Shared Folders                                            | . = 00  |                                                   |    |                                   |                                           |
|                                                           | 15      |                                                   |    |                                   |                                           |
|                                                           | 1600    |                                                   |    |                                   |                                           |
|                                                           | 10-     |                                                   |    |                                   |                                           |
|                                                           | 1700    |                                                   |    |                                   |                                           |
|                                                           |         |                                                   |    |                                   |                                           |
|                                                           | 1800    |                                                   |    |                                   |                                           |
| 1 Theorem                                                 |         |                                                   |    | ]                                 |                                           |
| l Litem                                                   |         |                                                   |    |                                   |                                           |

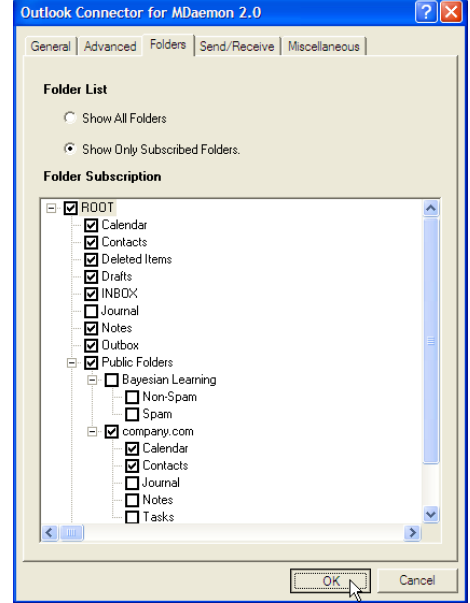

On the left we can see Jack's Outlook profile – note the shared access that Jack now has to Fred's Calendar and Inbox folders.